# Lubuskie Bony Rozwojowe

## INSTRUKCJA KORZYSTANIA Z "PANELU PRZEDSIĘBIORCY" W SYSTEMIE INFORMATYCZNYM "LUBUSKIE BONY ROZWOJOWE"

system.lubuskiebony.pl

Projekt "Lubuskie Bony Rozwojowe" Realizowany jest w ramach Programu Fundusze Europejskie dla Lubuskiego 2021-2027 Oś priorytetowa 6 Fundusze Europejskie na wsparcie obywateli Działanie 06.03 Zdrowy, aktywny i kompetentny pracownik, na podstawie Umowy o dofinansowanie nr FELB.06.03-IZ.00-0003/24-00

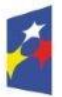

Fundusze Europejskie dla Lubuskiego

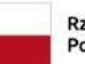

Rzeczpospolita Polska

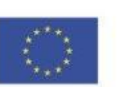

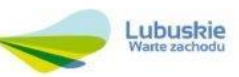

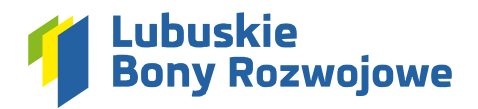

## 1. Logowanie

1.1. System dostępny jest dla wszystkich zainteresowanych pod adresem https://system.lubuskiebony.pl/

| System składania wnioskó<br>nodczanie świadczonych u | v o dofinansowanie oraz<br>Jług rozwojowych |                                                                                 |                                      |                           | <b>0</b> A A+ A++ |
|------------------------------------------------------|---------------------------------------------|---------------------------------------------------------------------------------|--------------------------------------|---------------------------|-------------------|
|                                                      | Fundusze Europejskie<br>dla Lubuskiego      | Rzeczpospolita Dofin<br>Polska                                                  | ansowane przez<br>Unię Europejską    | Lubuskie<br>Weite zachodu |                   |
|                                                      | * * *                                       | Logowanie                                                                       |                                      |                           | 1                 |
|                                                      |                                             | HASLO                                                                           | ۲                                    |                           |                   |
|                                                      | H 5                                         | <ul> <li>Nie parviętasz hasla?</li> <li>Nie posiadasz jeszcze konta?</li> </ul> | ✓ Zaloguj się<br>,Ą• Zarejestruj się |                           |                   |
|                                                      |                                             |                                                                                 | PARTNER TECHNICZNY                   |                           | 0                 |

- **1.2.** Posiadacze konta mogą zalogować się podając numer **NIP** firmy (na którą zarejestrowane zostało konto) oraz ustalone **hasło dostępu**.
- 1.3. Wprowadzone dane należy zatwierdzić przyciskiem "Zaloguj się".
- **1.4.** Nowi użytkownicy, w celu utworzenia konta, powinni skorzystać z dostępnego pod formularzem logowania przycisku **"Zarejestruj się"**.

## 2. Rejestracja konta

W celu założenia konta należy przejść proces rejestracji uzupełniając wszystkie wymagane w formularzu pola:

## 2.1. Cel rejestracji

| Przedsiębiorca                                                                                         | Firma szkoleniowa                                                       | Przedsiębiorca / firma szkoleniowa                                                                                                  |
|----------------------------------------------------------------------------------------------------|-------------------------------------------------------------------------|----------------------------------------------------------------------------------------------------|
| Chcę otrzymać dofinansowanie usług rozwojowych dla<br>siebie lub moich pracowników jako przedsiębiorca | Chcę rozliczyć oferowane na rzecz przedsiębiorców<br>usługi szkoleniowe | Chcę zarówno otrzymać dofinansowanie usług<br>rozwojowych jak i rozliczyć oferowane na rzecz<br>przedsiebiorców usługi stycileniowe |

W tej sekcji użytkownik musi określić, czy firma, dla której chce utworzyć konto:

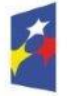

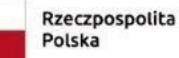

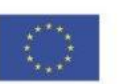

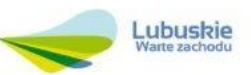

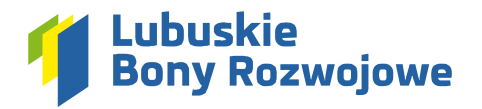

- **2.1.1.** zainteresowania jest wyłącznie otrzymaniem dofinansowania usług rozwojowych dla siebie lub jej pracowników (opcja **"Przedsiębiorca"**),
- **2.1.2.** zainteresowana jest wyłącznie rozliczeniem oferowanych na rzecz innych przedsiębiorców usług rozwojowych (opcja **"Firma szkoleniowa"**),
- 2.1.3. zainteresowana jest zarówno otrzymaniem dofinansowania usług rozwojowych jak i rozliczeniem usług rozwojowych, które firma świadczy na rzecz innych przedsiębiorców (opcja "Przedsiębiorca/firma szkoleniowa").

#### 2.2. Dane użytkownika

W tej sekcji należy podać dane osoby, która będzie z konta korzystała, aby w razie potrzeby można było skontaktować się z nią poza systemem (imię, nazwisko, numer telefonu oraz adres e-mail). W celu uniknięcia potencjalnych literówek w adresie e-mail, należy wprowadzić go dwukrotnie. Adres ten jest kluczowy dla procesu składania wniosków, jako że to właśnie na niego system będzie wysyłał stosowne powiadomienia.

| A Dane użytkownika |                        |               |  |
|--------------------|------------------------|---------------|--|
| IMIĘ*              | NAZWISKO *             | NR TELEFONU * |  |
| ADRES E-MAIL *     | POWTÓRZ ADRES E-MAIL * |               |  |
|                    |                        |               |  |

#### 2.3. Dane przedsiębiorstwa (siedziby)

Kolejna sekcja formularza wymaga podania danych siedziby firmy, na rzecz której rejestrowane jest konto: **2.3.1.** NIP

Po wprowadzeniu numeru NIP, możliwe jest skorzystanie z opcji **"Pobierz dane z GUS"**. Spowoduje to zaimportowanie danych z rejestru GUS do kolejnych pól formularza.

**UWAGA:** Należy dokładnie zweryfikować, czy zaimportowane dane są właściwe.

## 2.3.2. REGON

- 2.3.3. Rodzaj rejestru (w którym figuruje przedsiębiorstwo)
- 2.3.4. Nazwa przedsiębiorstwa
- 2.3.5. Województwo
- 2.3.6. Powiat
- 2.3.7. Gmina
- 2.3.8. Miejscowość
- 2.3.9. Kod pocztowy
- 2.3.10. Ulica
- 2.3.11. Nr budynku
- 2.3.12. Nr lokalu (pole opcjonalne)
- 2.3.13. Nr telefonu
- 2.3.14. Adres e-mail
- 2.3.15. Adres www (pole opcjonalne)

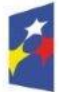

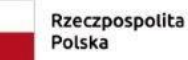

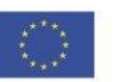

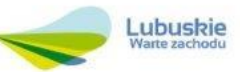

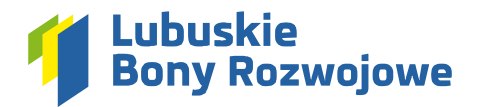

| IP •                 |             | REGON *       | RODZAJ REJESTRU* |  |
|----------------------|-------------|---------------|------------------|--|
|                      | Pobierz dan | e z GUS       | wybierz          |  |
| AZWA PRZEDSIĘBIORSTV | VA.         |               |                  |  |
|                      |             |               |                  |  |
| VOJEWÓDZTWO*         |             | POWIAT *      | GMINA *          |  |
| wybierz              |             | •             |                  |  |
| IIEJSCOWOŚĆ*         |             | KOD POCZTOWY* | ULICA *          |  |
|                      |             |               |                  |  |
| IR BUDYNKU *         | NRLOKALU    | NR TELEFONU*  | ADRES E-MAIL *   |  |
|                      |             |               |                  |  |
|                      |             |               |                  |  |

## 2.4. Wyrażone zgody

Wymagane jest zaznaczenie wszystkich wymienione w formularzu zgód.

| Wyrażone zgody                                                                                                    |                                                        |
|----------------------------------------------------------------------------------------------------|--------------------------------------------------------|
| Oświadczam, że wyrażam zgodę na przetwarzanie przez Zachodnią Izbę Przemysłowo-Handlową w Gorzowie Wikp. danych osobowych zawartych w złożonych dokumentac<br>Rozporządzenia Parlamentu Europejskiego i Rady (UE) 2016/679 z dnia 27 kwietnia 2016 r. w sprawie ochrony osób fizycznych w związku z przetwarzaniem danych osobowy<br>przepływu takich danych oraz uchylenia dyrektywy 95/46/WE (ogólne rozporządzenie o ochronie danych) - Dz. U. UE L 119 z dnia 4 maja 2016 r., s. 1).* | :h, zgodnie z przepisami<br>ych i w sprawie swobodnego |
| Akceptuję <u>Politykę Prywatności</u> *                                                                                                    |                                                        |
| Zapoznałam/-em się z Regulaminem naboru i uczestnictwa w Projekcie "Lubuskie Bony Rozwojowe" i akceptuję jego treść. *                                                                                                    |                                                        |
| *-POLA WYMAGANE                                                                                                    | 🗸 Zarejestruj konto                                    |

## 2.5. Autoryzacja adresu e-mail i potwierdzenie chęci rejestracji konta

Po kliknięciu przycisku **"Zarejestruj konto"** na adres e-mail podany w sekcji **"Dane użytkownika"** zostanie wysłana wiadomość z prośbą o potwierdzenie chęci założenia konta.

#### 2.6. Otrzymanie hasła dostępu

Po potwierdzenie chęci rejestracji konta, system wyśle kolejną wiadomość e-mail zawierającą wygenerowane automatycznie hasło dostępu. Hasło to, wraz z numerem NIP należy wprowadzić na ekranie logowania. Po zalogowaniu możliwa jest zmiana hasła na ciąg znaków znany wyłącznie użytkownikowi.

## 3. Opcja "Nie pamiętasz hasła?"

**3.1.** W przypadku utraty dostępu do oryginalnie wygenerowanego hasła lub w przypadku zapomnienia nowoustawionego hasła zaleca się skorzystanie z widocznej na ekranie logowania opcji **"Nie pamiętasz hasła?"**:

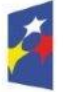

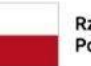

Rzeczpospolita Polska

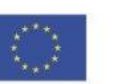

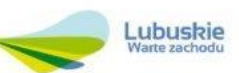

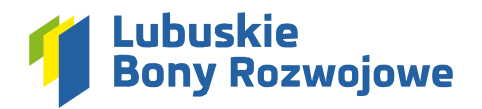

|                              | ۲                 |
|------------------------------|-------------------|
| Nie pamiętasz hasła?         | 🗸 Zaloguj się     |
| Nie nosiadasz ieszcze konta? | Q+ 7areiestruisie |

- **3.2.** Następnie, należy podać nr NIP konta, do którego hasło chcemy zmienić i kliknąć przycisk **"Wyślij kod"** widoczny w polu **"Kod e-mail"**.
- **3.3.** Na adres e-mail przypisany do podanego numeru NIP zostanie wysłany kod, który należy wprowadzić w polu **"Kod e-mail"**.
- **3.4.** Po zatwierdzeniu wprowadzonych danych przyciskiem "Wyślij" na adres e-mail przypisany do podanego numeru NIP zostanie wysłane nowe hasło dostępu.

#### 4. Edycja danych konta

Po zalogowaniu do systemu, w module **"Ustawienia"** możliwa jest edycja zarówno danych wprowadzonych podczas rejestracji jak i hasła dostępu do konta.

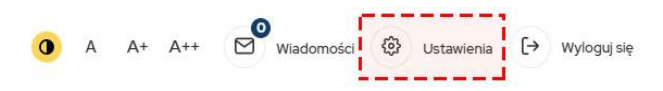

#### 4.1. Dane konta

Aby przejść do edycji danych firmy należy skorzystać z przycisku **"Edytuj dane"** widocznego w prawym dolnym rogu ekranu (możliwa jest edycja wszystkich danych z wyjątkiem pola **"NIP"**):

| Dane użytkownika                   |                                              |                                  |          |                 |
|------------------------------------|----------------------------------------------|----------------------------------|----------|-----------------|
| 11E •                              | NAZWISKO*                                    | NR TELEFONU *                    |          | ADRES E-MAIL *  |
| Dariusz                            | Pawłowski                                    | +48 684 570 007                  |          | support⊚cti.eu  |
| Dane przedsiębiorstwa (siedziba)   |                                              |                                  |          |                 |
| ID •                               | REGON *                                      | RODZAJ REJESTRU*                 |          | KRS*            |
| 9730850537                         | 080067074                                    | KRS                              |          | ▼ 0000248304    |
| AZWA PRZEDSIĘBIORSTWA *            |                                              |                                  |          |                 |
| "Centrum Technologii Internetowych | Cti" Spółka Z Ograniczoną Odpowiedzialnością |                                  |          |                 |
| DJEWÓDZTWO*                        | POWIAT*                                      | GMINA *                          |          | MIEJSCOWOŚĆ*    |
| lubuskie                           | <ul> <li>Zielona Góra</li> </ul>             | <ul> <li>Zielona Góra</li> </ul> |          | Zielona Góra    |
| D POCZTOWY *                       | ULICA*                                       | NR BUDYNKU *                     | NRLOKALU | NR TELEFONU .   |
| 65-058                             | Kupiecka                                     | 93                               | 10       | +48 684 570 000 |
| RES E-MAIL*                        | ADRES WWW                                    |                                  |          |                 |
| kontakt@cti.eu                     | ctieu                                        |                                  |          |                 |

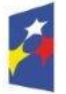

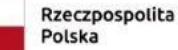

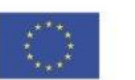

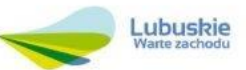

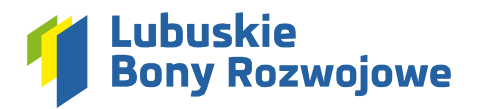

## 4.2. Zmiana hasła

- 4.2.1. W celu zmiany hasła niezbędne jest podanie i powtórzenie nowego hasła (w celu uniknięcia literówek)
- **4.2.2.** Następnie należy skorzystać z przycisku **"Wyślij kod"** widocznego w polu **"Kod e-mail"**. Po jego wciśnięciu na przypisany do konta adres e-mail zostanie wysłany kod autoryzujący, który należy wprowadzić w polu **"Kod e-mail"**.
- **4.2.3.** Po wprowadzeniu nowego hasła, jego powtórzenia oraz kodu autoryzującego wysyłanego drogą mailową należy zatwierdzić dane klikając przycisk **"Zapisz zmiany"**.

UWAGA: Ze względów bezpieczeństwa nowe hasło musi zawierać co najmniej:

- 12 znaków
- 1 małą literę
- 1 wielką literę
- 1 cyfrę
- 1 znak specjalny

#### 5. Moduł "Wiadomości"

Za pośrednictwem modułu "Wiadomości" możliwa jest wymiana informacji z Operatorami odpowiedzialnymi za procesowanie wniosków zgłaszanych za pośrednictwem systemu "Lubuskie Bony Rozwojowe":

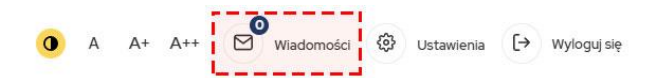

#### 5.1. Informacja o nieodebranych wiadomościach

W przypadku otrzymania nowej wiadomości obok ikony koperty pojawi się numerek informujący o liczbie powiadomień nieodebranych od Operatora:

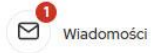

## 5.2. Lista wiadomości

Po przejściu do modułu **"Wiadomości"** dostępny jest wgląd w listę wszystkich rozpoczętych wątków korespondencji (niezależnie, czy rozpoczął je użytkownik czy Operator).

| Wiadomości                                                                                              | O wylogowania: 00:28:55 |
|----------------------------------------------------------------------------------------------------|-------------------------|
| Nieprzeczytane wiadomości: 💿                                                                            | 😰 Utwórz nowy wątek     |
| Temat: Zmiany w Regulaminie Naboru i Uczestnictwa w Projekcie oraz w Umowie wsparcia<br>Data: 1109-2024 | Q Zobacz                |

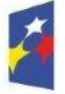

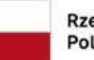

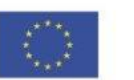

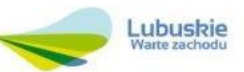

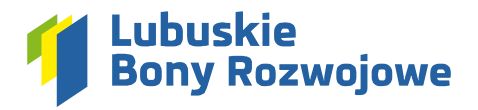

## 5.3. Nowa wiadomość

#### 5.3.1. Nowy wątek

W celu zainicjowania nowego tematu korespondencji (np. w celu dopytania o wątpliwości związane z nowo złożonym wnioskiem) należy skorzystać z przycisku **"Utwórz nowy wątek"**, widocznego w prawym górnym rogu ekranu. W formularzu wiadomości należy podać następujące informacje:

- **Region** jeśli użytkownik wnioskuje o dofinansowanie dla firmy/oddziału zlokalizowanego w rejonie gorzowskim, należy wybrać opcję **"gorzowski"**, jeśli firma/oddział zlokalizowana jest w rejonie zielonogórskim należy wybrać opcję **"zielonogórski"**.
- Temat wiadomości temat powinien po krótce opisać naturę poruszanego problemu
- **Treść wiadomości** w treści należy zawrzeć szczegółowy opis zapytania, z którym użytkownik zgłasza się do Operatora.
- **Załączniki** pole opcjonalne, umożliwiające dodanie np. dokumentów lub zdjęć czy zrzutów ekranu, które pozwolą lepiej wyjaśnić naturę problemu/pytania zgłaszanego przez użytkownika.

| C Utwórz nowy wątek                  | C Do wylogowania: 00:39:08 |
|--------------------------------------|----------------------------|
| REGION *                             |                            |
| wybierz                              |                            |
| TEMAT WIADOMOŚCI*                    |                            |
| TRESC WARDONOSCI"                    |                            |
|                                      |                            |
|                                      |                            |
| *- POLA WYRMGANE X Anuluij wiadomość | 🖾 Wyślij wiadomość         |

#### 5.3.2. Odpowiedź w istniejącym wątku

W celu kontynuowania konwersacji zainicjowanej we wcześniej utworzonym wątku, wystarczy przejść do szczegółów wybranego wątku i skorzystać z widocznego w prawym górnym rogu (nad treściami wymienianych wiadomości) przycisku **"Dodaj odpowiedź"**. Formularz należy uzupełnić analogicznie jak podczas tworzenia nowego wątku (pkt. 5.3.1).

## 5.3.3. Wiadomości systemowe

W przypadku powiadomień systemowych, które mają na celu poinformowanie wszystkich użytkowników o konkretnych zmianach (jak np. zmiany w regulaminie), opcja odpowiedzi nie będzie dostępna.

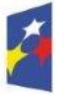

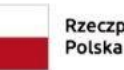

Rzeczpospolita Do Polska

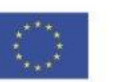

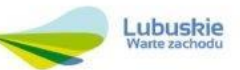

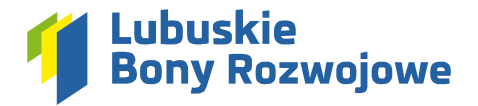

## 6. Składanie wniosku o dofinansowanie

Możliwość zarządzania składanymi wnioskami o dofinansowanie dostępna jest w menu bocznym, w sekcji "Przedsiębiorca".

#### 6.1. Nowy wniosek

## 6.1.1. Tworzenie nowego wniosku

W celu utworzenia nowego wniosku o dofinansowanie należy kliknąć widoczną w menu bocznym pozycję **"Wnioski o dofinansowanie"**, a następnie dział **"Nowy wniosek"**. Spowoduje to utworzenie szkicu wniosku (wersji roboczej), który wymagał będzie wprowadzenia wszystkich danych niezbędnych do ostatecznego złożenia wniosku.

|     | Vnioski o dofinansowanie | ^ |
|-----|--------------------------|---|
| . j | _ista wniosków           |   |
|     | Nowy wniosek             |   |
| ßı  | Jmowy i aneksy           | ~ |
|     | Bony rozwojowe           | ~ |

#### 6.1.2. Edycja utworzonego szkicu

Na ekranie podglądu tworzonego wniosku przy sekcjach, które wymagają uzupełnienia brakujących informacji widnieje stosowny komunikat:

| kazwa przedsjebiorstwa:         Województwo:           uP:         Powit           usgon:         Graina:           todzal prijektru:         Miejscowść:           typ prowadzonej działaności:         Kod pocztowy: |
|----------------------------------------------------------------------------------------------------|
| u tititi<br>Nr telefonu:<br>Adres www.                                                                                                    |

Aby przejść do edycji danych, należy kliknąć przycisk **"Edytuj dane"** widoczny w prawym dolnym rogu wybranej sekcji.

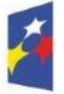

Fundusze Europejskie dla Lubuskiego

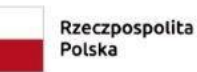

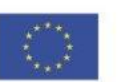

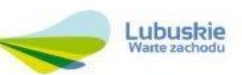

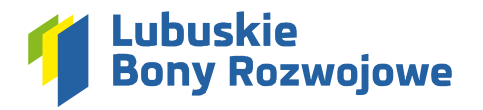

## 6.1.3. Dane przedsiębiorstwa

Dane firmy wraz z adresem siedziby system importuje automatycznie z **"Danych konta"** dostępnych do edycji w module **"Ustawienia"** (pkt. 4.1).

|                                                                                                    | DRSTWA (dotyczy także działalności osoby samozatrudnionej)                                                                                                    |                                                                                              |                                   |                                                       |
|----------------------------------------------------------------------------------------------------|----------------------------------------------------------------------------------------------------|----------------------------------------------------------------------------------------------|-----------------------------------|-------------------------------------------------------|
| NIP *                                                                                                    | REGON *                                                                                                    | RODZAJ REJESTRU*                                                                             |                                   | TYP PROWADZONEJ DZIAŁALNOŚCI *                        |
| 9291924758                                                                                                    |                                                                                                    | CEIDG                                                                                        |                                   | Osoba fizyczna prowadząca działalność gospodarczą     |
| NAZWA PRZEDSIĘBIORSTWA *                                                                                                    |                                                                                                    |                                                                                              |                                   |                                                       |
| DANE SIEDZIBY PRZEDSIEBIORSTV                                                                                                    | IA.                                                                                                    | _                                                                                            | _                                 | _                                                     |
| <ol> <li>Należy wykazać rachunek bankowy,<br/>rachunkiem wskazanym na tzw. "biak</li> <li>Adres e-mail przedsiębiorstwa powir</li> </ol> | który sluży Wnioskodawcy do regulowania należności z urz<br>ej iśscie" Ministerstwa Finansów: <u>https://www.podatki.gov.p</u><br>nien być tożsamy z adresem e-mail widniejącym w <u>BUR</u> . | tędem skarbowym i ZUS-em, a także z innymi p<br>s <u>l/wykaz-podatnikow-vat-wyszukiwarka</u> | zedsiębiorcami. W przypadku płatr | ików VAT nr rachunku bankowego powinien być tożsamy z |
| WOJEWÓDZTWO*                                                                                                    | POWIAT*                                                                                                    | GMINA*                                                                                       |                                   | MIEJSCOWOŚĆ*                                          |
| lubuskie                                                                                                    | <ul> <li>Zielona Góra</li> </ul>                                                                                                    | <ul> <li>Bobrowice</li> </ul>                                                                |                                   | •                                                     |
| KOD POCZTOWY *                                                                                                    | ULICA *                                                                                                    | NR BUDYNKU *                                                                                 | NRLOKALU                          | NR TELEFONU *                                         |
|                                                                                                    |                                                                                                    |                                                                                              |                                   |                                                       |
|                                                                                                    |                                                                                                    |                                                                                              |                                   |                                                       |
| ADRES E-MAIL* 😧                                                                                                    | ADRES WWW                                                                                                    | NR RACHUNKU BANK                                                                             | DWEGO (firmowego) * 🔞             |                                                       |
| ADRES E-MAIL * 🥹                                                                                                    | ADRES WWW                                                                                                    | NR RACHUNKU BANK                                                                             | DWEGO (firmowego) * 💡             |                                                       |

## Podstawowe dane przedsiębiorstwa

- o NIP
- o REGON
- Rodzaj rejestru możliwe do wyboru opcje to: "CEiDG", "KRS", "Inny"
- Typ prowadzonej działalności (lub nr KRS/nazwa rejestru i numer w zależności od opcji wybranej w polu "Rodzaj rejestru")
- o Nazwa przedsiębiorstwa

## • Dane siedziby przedsiębiorstwa

- Województwo
- o Powiat
- o Gmina
- o Miejscowość
- Kod pocztowy
- o Ulica
- o Nr budynku
- o Nr lokalu
- o Nr telefonu
- o Adres e-mail
- o Adres www
- o Nr rachunku bankowego (firmowego)

W celu zatwierdzenia wprowadzonych informacji należy skorzystać z przycisku **"Zapisz zmiany"**, widocznego w prawym dolnym rogu formularza.

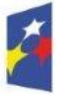

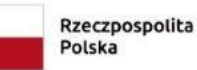

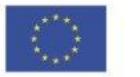

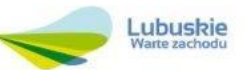

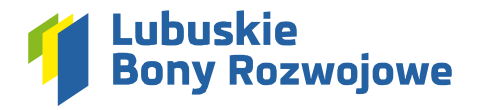

6.1.4. Dane oddziału, filii lub innej jednostki organizacyjnej na terenie woj. Lubuskiego

Jeśli planowane usługi rozwojowe będą kierowane do pracowników oddziału lub filii przedsiębiorstwa konieczne jest wskazanie takich oddziałów lub filii:

| 🖹 DANE ODDZIAŁU, FILI LUB INNEJ JEDNOSTKI ORGANIZACY JNEJ NA TERENIE WOJ. LUBUSKIEGO              |                                                                                                    |                                       |                                                     |                                                     |                                                           |  |
|---------------------------------------------------------------------------------------------------|----------------------------------------------------------------------------------------------------|---------------------------------------|-----------------------------------------------------|-----------------------------------------------------|-----------------------------------------------------------|--|
| CZY PLANOWANE USŁUGI ROZNOJOWE BIĘDĄ KIEROWANE DO PRACOWNIKÓW GODZIALU LUB FLI PRZZDBIĘNICRSTWA?* |                                                                                                    |                                       |                                                     |                                                     |                                                           |  |
| Należy wskazać d<br>oddziałów/filii.                                                              | lane jednostki organizacyjne                                                                                                    | ej (oddziału/filii) położonej na tere | enie województwa lubuskiego, z której będą delegowa | ni pracownicy do udziału w usługach rozwojowych będ | lących przedmiotem niniejszego wniosku. Można dodać kilka |  |
| UWAGAI W przyp<br>Podział subregio<br>Zielona Góra, zielo                                         | UWAGAW przysadku gdy na ułują rzemojowe bedą kierowani pracownicy z oddziałów/fili połotonych na terenie obu ubregionów (tj. gorzowskiego i załonogónskiego) załeży dożyć osobne wnioski - dla każdego subregionu.<br>Podział zabrogionów SUBECIGINO KORZOWSKI (powiaty gorzowski, m. Gorzow Wielkopolski, mędzyrzecki, sklubicki, strzelecko-drezdenecki, sułęcinski, SUBECIGIN ZIELON/ÖRSKI (powiaty krotnieński, nowosobiki, śwebodzński, wschowski, m. Załona Góra, załolnogónski, zagański, zastki, zastwia, załona Góra, załonogónski, zagański, zastwia, załona Góra, załonogónski, zagański, zastwia, zastwia, załona Góra, załonogónski, zagański, zastwia, załona Góra, załonogónski, zagański, zastwia, załona Góra, załonogónski, zagański, zastwia, zastwia, załona Góra, załonogónski, zagański, zastwia, załona Góra, załonogónski, zagański, zastwia, załona Góra, załonogónski, zagański, zastwia, załona Góra, załonogónski, zagański, zastwia, załona Góra, załonogónski, zagański, zastwia, załona Góra, załonogónski, zagański, zastwia, załona Góra, za |                                       |                                                     |                                                     |                                                           |  |
| NOWY ODDZIAŁ / FILI                                                                               | А                                                                                                    |                                       |                                                     |                                                     |                                                           |  |
| POWIAT*                                                                                           |                                                                                                    | GMINA *                               | MIEJSCOWOŚĆ*                                        | KOD POCZTOWY*                                       | ULICA *                                                   |  |
| wybierz                                                                                           | -                                                                                                    | wybierz                               | •                                                   |                                                     |                                                           |  |
| NR BUDYNKU*                                                                                       | NRLOKALU                                                                                                    | NR TELEFONU *                         | ADRES E-MAIL *                                      | NR RACHUNKU BANKOWEGO (oddziału)                    | 0                                                         |  |
|                                                                                                   |                                                                                                    |                                       |                                                     |                                                     |                                                           |  |
|                                                                                                   |                                                                                                    |                                       |                                                     |                                                     |                                                           |  |
| POLA WYMAGAKE                                                                                     |                                                                                                    |                                       |                                                     |                                                     |                                                           |  |

- Powiat
- Gmina
- Miejscowość
- Kod pocztowy
- Ulica
- Nr budynku
- Nr lokalu
- Nr telefonu
- Adres e-mail
- Nr rachunku bankowego (oddziału)

Aby zatwierdzić wprowadzone dane należy skorzystać z przycisku **"Dodaj oddział/filię"**. Podsumowanie wprowadzonych danych pojawi się nad formularzem, umożliwiając tym samym wprowadzenie danych kolejnego oddziału/filii.

Po wprowadzeniu informacji o wszystkich oddziałach biorących udział w usłudze rozwojowej należy zapisać zmiany klikając przycisk **"Zapisz zmiany"** widoczny w prawym dolnym rogu formularza.

## 6.1.5. Osoby reprezentujące podmiot i odpowiedzialne za kontakt roboczy

W tej sekcji należy podać dane osób uprawnionych do reprezentowania firmy podczas podpisywania Umowy Wsparcia oraz osoby wyznaczonej do kontaktów roboczych (w obu przypadkach może to być jedna i ta sama osoba):

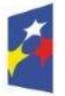

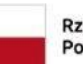

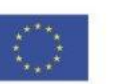

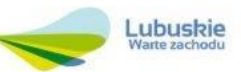

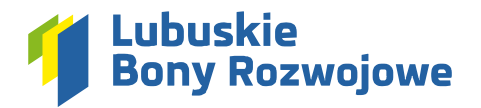

| NOWA OSOBA                                                                                                    |                                                                                                    |                                                                               |                                              |          |                |
|----------------------------------------------------------------------------------------------------|----------------------------------------------------------------------------------------------------|-------------------------------------------------------------------------------|----------------------------------------------|----------|----------------|
| IMIĘ *                                                                                                    | NAZWISKO *                                                                                                    | STANOWISKO*                                                                   | NR TELEFONU*                                 |          | ADRES E-MAIL * |
| ZAMIESZKAŁA/-YW*                                                                                                    | KOD POCZTOWY *                                                                                                    | PRZY ULICY *                                                                  | NR BUDYNKU *                                 | NRLOKALU |                |
|                                                                                                    |                                                                                                    |                                                                               |                                              |          | 🛨 Dodaj osobę  |
| OSOBA DO KONTAKTÓW ROBO                                                                                                    | стусн                                                                                                    |                                                                               |                                              |          |                |
| OSOBA DO KONTAKTÓW ROBC                                                                                                    | CZYCH NAZWISKO*                                                                                                    | NR TELE                                                                       | EFONU*                                       | ADRE     | SE-MAIL*       |
| OSOBA DO KONTAKTÓW ROBC<br>E:-<br>Y OSOBA WSKAZANA DO KONTAKTU J                                                                                           | CZYCH<br>NAZWEKO *                                                                                                   | OFNANSOWANE? *                                                                | EFONU*                                       | ADRE     | SEMAL.         |
| Соова до контактów Robo<br>E;*<br>У обова wskazana do Kontaktu J<br>Так Ne                                                                                 | CZYCH<br>NAZWIEKO *<br>EST PRACOWNIKIEM PODMIOTU WNIOSKUJĄCEGO O D                                                   | NR TELL                                                                       | EFONU*                                       | ADR      | SE-MAL *       |
| 21 OSOBA DO KONTAKTÓW ROBC           ME(*           zzv osoba wiskazana do kontraktu j           Tak         Nie           D W przypadku zaznaczenia odpov | CZYCH<br>NAZWIIKO *<br>EST PRACOWNIKEM PODMOTU WHORKUJĄCEGO O<br>riedzi "Nie", w sekcji z załącznikami należało będz | NR TELI<br>IOFBLANSOWANE?*<br>e dołączyć do Wniosku o dofinansowanie "Oliwiac | cronu+<br>dczenie w przedmiocie upoważnienia | ADRE     | SE-MAIL *      |

- Osoby uprawnione do reprezentowania podmiotu
  - o Imię
  - o Nazwisko
  - o Stanowisko
  - o Nr telefonu
  - o Adres e-mail
  - o Zamieszkała/-y w
  - $\circ$  Kod pocztowy
  - o Przy ulicy
  - o Nr budynku
  - o Nr lokalu

Aby zatwierdzić wprowadzone dane należy skorzystać z przycisku **"Dodaj osobę"**. Podsumowanie wprowadzonych danych pojawi się nad formularzem, umożliwiając tym samym wprowadzenie danych kolejnej osoby.

#### Osoba do kontaktów roboczych

- o Imię
- o Nazwisko
- o Nr telefonu
- o Adres e-mail
- Określenie czy osoba wskazana do kontaktu jest pracownikiem podmiotu wnioskującego o dofinansowanie - w przypadku odpowiedzi "Nie", w dalszej części wniosku konieczne będzie dostarczenie "Oświadczenia w przedmiocie upoważnienia osoby do kontaktu".

Po wprowadzeniu wszystkich niezbędnych informacji należy zapisać zmiany korzystając z przycisku **"Zapisz zmiany"** widocznego w prawym dolnym rogu formularza.

## 6.1.6. Kwalifikator MMŚP

Zadaniem tej sekcji jest zakwalifikowanie Wnioskodawcy ubiegającego się o dofinansowanie do kategorii

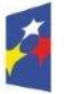

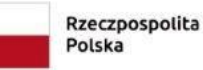

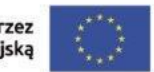

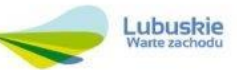

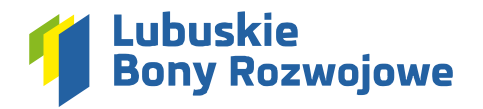

mikro, małych, średnich lub dużych przedsiębiorstw. Pierwszy etap tego procesu dotyczy zidentyfikowania, czy Wnioskodawca posiada udziały w innych przedsiębiorstwach lub czy inne przedsiębiorstwa posiadają udziały w przedsiębiorstwie Wnioskodawcy. Należy odpowiedzieć na stosowne pytania w zależności czy odpowiedź będzie przecząca, czy twierdząca:

| <ul> <li>Wielkość i rodzaj przedsiębiorstwa należy określić zgodnie z przepisami załącznika nr I do Rozporządzenia Komisji (UE) nr 651/2014 z dnia 17 czerwca 2014 r.</li> <li>Wyjsinienie pojęć jako "udziały" należy rozumieć kapitał lub prawa glosu, jako "inne Przedsiębiorstwo" należy rozumieć inny podmiot prowadzący działalność gospodarczą lub podmiot publiczny (np. jednostkę samorządu</li> </ul>                                                                                                    | terytorialnego) |             |
|----------------------------------------------------------------------------------------------------|-----------------|-------------|
| CZY WNIOSKODAWCA MA UDZIAŁY W INNYCH PRZEDSIĘBIORSTWACH LUB CZY INNE PRZEDSIĘBIORSTWO POSłADA UDZIAŁY W PRZEDSIĘBIORSTWE WNIOSKODAWCY?<br>Tak ONW                                                                                                    |                 |             |
| PROSZĘ O ODPOWEDŻ NA PONIŻSZE PYTANIA:                                                                                                    |                 |             |
| Cry Whiokodawca ma prawo wyznaczyć lub odwołać większość członków organu administracyjnego, zarządzającego lub nadzorczego innego Przedsiębiorstwa LUB czy inne Przedsiębiorstwo ma prawo wyznaczyć lub odwołać większość członków organu administracyjnego, zarządzającego lub nadzorczego w przedsiębiorstwie Wnioskodawcy?                                                                                                    | 🔵 Tak           | O Nie       |
| Czy Wniośkodawca ma prawo wywierać dominujący wpływ na inne Przedsiębiorstwo na podstawie umowy zawartej z tym Przedsiębiorstwem (Uzb postanowień w jego statucie lub umowie spółki) LUB czy inne Przedsiębiorstwo ma prawo wywierać dominujący wpływ na przedsiębiorstwo Wniośkodawcy na podstawie umowy zawartej z Wniośkodawcą (Uzb postanowień w jego statucie lub umowie spółki)?                                                                                                    | 🔵 Tak           | O Nie       |
| Cry Wnioskodawca będąc udziałowcem/akcjonariuszem lub członkiem innego Przedajębiorstwa kontroluje samodzielnie (na mocy umowy z innymi udziałowcam/akcjonariuszem lub członkiami tego<br>Przedajębiorstwa) wiejkszość przw glosu udziałowców/akcjonariuszy lub członków w ym Przedajębiorstwie LUB czy inne Przedajębiorstwa będąc udziałowcem/akcjonariuszem lub członkiem w przedajębiorstwa<br>Wnioskodawcy kontrolju sa modzielnie (na mocy umowy z innymi udziałowcam/akcjonariuszami lub członkiem w przedajębiorstwa Wnioskodawcy) większość praw glosu udziałowców/akcjonariuszy lub członków w<br>przedajębiorstwa Wnioskodawcy? | 🔵 Tak           | O Nie       |
| Czy Wnioskodawca jest powiązany z innym Przedalębiorstwem (lub Przedalębiorstwami) działającym/–i na tym samym nynku właściwym lub nynkach pokrewnych za pośrednictwem osoby fizycznej lub grupy osob fizycznych?                                                                                                    | 🔵 Tak           | O Nie       |
| POLA WYMAGANE                                                                                                    | √ Zaj           | pisz zmiany |

Po udzieleniu odpowiedzi na wszystkie wymagane pytania należy zapisać zmiany korzystając z przycisku **"Zapisz zmiany"** widocznego w prawym dolnym rogu formularza.

#### 6.1.7. Dane finansowe wnioskodawcy, podmiotów partnerskich oraz powiązanych

Drugi etap kwalifikowania firmy jako mikro, małe, średnie lub duże przedsiębiorstwo obejmuję analizę wyników finansowych z 3 ostatnich okresów rozliczeniowych:

| <ul> <li>Wzystkie dane muszą odność się do ostatniego zatwierdzonego okresu obrachurkowego i być obliczone w stosunku rocznym. W przypadku nowo utworzonego przedsjebiorstwa, którego sprawozdania finansowe jeszcze nie zostały zatwierdzone, należy przyjąć dane pochodzące z wanygodnej oceny dokonnej w trakcie roku obrotowego. W wiejszaćci przypadków będzie to 31 grudnia. Link do strony NBP <u>https://hbx.pl/statustykai-jprzenozdania finansowe</u> jakży przeliczyć ma EUR według retnijego kursu NBP ogłoszonego w ostatnim dniu danego roku obrotowego. W wiejszaćci przypadków będzie to 31 grudnia. Link do strony NBP <u>https://hbx.pl/statustykai-jprzenozdaniczos/hurzy/</u></li> <li>Liczba zatrudnionych osób (R,P) dotyczy osób zatrudnionych na pełnych etatach, w niepełnym wymiarze godzin, sezonowo i obejmuje:         <ul> <li>pracomików,</li> <li>osoby przecijec dia przedsjejiorstwa, podlegające mu i uważane za przeowników na mocy prawa krajowego,</li> <li>wiatziceli - kierowników,</li> <li>przeromików,</li> <li>przeromików,</li></ul></li></ul> |                                   |                      |                                 |  |  |
|----------------------------------------------------------------------------------------------------|-----------------------------------|----------------------|---------------------------------|--|--|
| NAZWA PRZEDSIĘBIORSTWA *                                                                                                    |                                   | % UDZIAŁÓW *         |                                 |  |  |
| Metal-Gum Spółka Z Ograniczoną Odpowiedzialnością 100                                                                                                    |                                   |                      |                                 |  |  |
| LiczBA ZATRUDNIONYCH osób (RUP)*         RoczNY oBRóT w EUR*         CALXOWITY BILANS RoczNY w EUR*                                                                                                    |                                   |                      |                                 |  |  |
| W okresie sprawozdawczym za 1 rok wstecz od ostatniego<br>okresu sprawozdawczego                                                                                                    | LICZBA ZATRUDNIONYCH OSÓB (RJP) * | ROCZNY OBROT W EUR * | CALKOWITY BILANS ROCZNY W EUR * |  |  |
| W okresie sprawozdawczym za 2 rok wstecz od ostatniego<br>okresu sprawozdawczego                                                                                                    | LICZBA ZATRUDNIONYCH OSÓB (RJP) * | ROCZNY OBRÓT W EUR * | CALKOWITY BILANS ROCZNY W EUR*  |  |  |

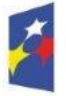

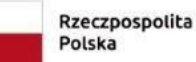

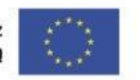

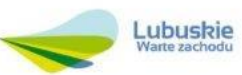

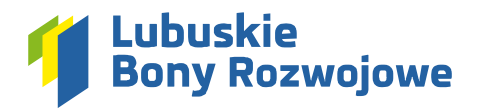

Jeśli dane z 3 ostatnich okresów będą niewystarczające system może poprosić o podanie danych z kolejnego, 4 czy nawet 5 okresu rozliczeniowego.

W przypadku występowania podmiotów powiązanych oraz partnerskich konieczne jest wprowadzenie w formularzu danych finansowych również i tych przedsiębiorstw.

Po wprowadzeniu wszystkich niezbędnych informacji należy zapisać zmiany korzystając z przycisku **"Zapisz zmiany"** widocznego w prawym dolnym rogu formularza.

#### 6.1.8. Planowane usługi rozwojowe

W tej części wniosku należy doprecyzować charakter planowanych usług rozwojowych.

## • Wybór rodzaju usługi rozwojowej

Wymaga określenia typu planowanej usługi rozwojowej – dostępne do wyboru opcje to: "TYP A - Szkolenia/doradztwo z zakresu kompetencji miękkich", "TYP B - Szkolenia/doradztwo z zakresu kompetencji twardych", "TYP C - ZRK/Studia podyplomowe/Egzamin":

| WYBOR ROD                                                                                 | I I I I I I I I I I I I I I I I I I I                                                                                                    |
|-------------------------------------------------------------------------------------------|----------------------------------------------------------------------------------------------------|
| TYP A                                                                                     |                                                                                                    |
| Szkolenia                                                                                 | a/ doradztwo z zakresu kompetencji miękkich                                                                                                    |
| Do kompe                                                                                  | etencji miękkich zaliczamy usługi, które są opublikowane w Bazie Usług Rozwojowych w ramach poniższych kategoni:                                                                                                    |
| <ul><li>BIZN</li><li>EDUI</li></ul>                                                       | ES (Marketing, PR, Sprzedaż, Logistyka, Organizacja, Negocjacje, Zarządzanie zasobami ludzkimi, Zarządzanie przedsiębiorstwem)<br>KACJA                                                                                                    |
| TYP 8                                                                                     |                                                                                                    |
| Szkolenia                                                                                 | a/ doradztwo z zakresu kompetencji twardych                                                                                                    |
| Do kompe                                                                                  | etencji twardych zaliczamy usługi, które są opublikowane w Bazie Usług Rozwojowych w ramach poniższych kategori:                                                                                                    |
| <ul> <li>EKOI</li> <li>FINA</li> <li>INFC<br/>komp</li> <li>INNE</li> <li>JEZY</li> </ul> | LOGIAI ROLINCTWO (Ochrona środowiska, Rohintwo, Wetenynaria)<br>NSE I RANKOWOŚC (Audyf, Rakrunikowsć/ I siłgoność, Bankowsći, Inwestycje, Podatki, Ubezpieczenia, Windykacja, Finanse i doradztwo finansowe)<br>RMATYKA I TELSKOM/NIKK/CJA (Aplikacje biznesowe, Bezpieczeństwo IT, Internet, Obsługa komputera, Programowanie, Telekomunikacja, Administracja IT i systemy komputerowe, Projektowanie graficzne i wspomagane<br>puterowo, Bazy danych<br>: (Artystyczne, Turystyka i hotelaztwo, Gestronomia)<br>(R Argeniski, Finanski, Hiozanidai, Kwenecki, Rozyski, Wioski, Języki europejskie, Pozostale języki)                                                                                                    |
| <ul> <li>PRAI<br/>nieja</li> </ul>                                                        | NO I ADMINISTRACUA (Administracja publiczna, Prawo pozostale, Prawo administracyjne, Prawo budowlane, Prawo handlowe, Prawo ogólne, Prawo pracy, Prawo Unii Europejskiej, Zamówienia publiczne, Ochrona informacji<br>wnych, Organizacje pozarządowe (NGO, Pomoc społeczna)                                                                                                    |
| <ul> <li>PRAI</li> <li>STVI</li> </ul>                                                    | MO JAZDY (Kurs prawa jazdy kat. A, A), A2, B, B+E, BI, C, C+E, CI, CI+E, D, C+D, Kursy specjalistyczne, Kurs na instruktora / egzaminatora prawa jazdy).<br>27/CIA (Distension Sport (Irocha)                                                                                                    |
| TECI<br>Ener     TRAI                                                                     | na or un concentration en envino envino e<br>envino envino envi |
| · ZDR                                                                                     | OWIE I MEDYC YNA (Farmacja, Logopedia, Psychologia i rozvelj osobisty, Medycyna, Medycyna estetyczna i kosmetologia, Optyka, Stomatologia, Zdrowie publiczne)                                                                                                    |
| YP C                                                                                      |                                                                                                    |
| ZRK / Stu                                                                                 | udia podvplomowe / Eczamin                                                                                                    |
|                                                                                           |                                                                                                    |

#### • Planowane usługi rozwojowe i uzasadnienie potrzeby ich realizacji

Wymaga opisania tematyki wybranych usług oraz wskazania na jakiej podstawie dokonano ich wyboru (np. dokonana analiza potrzeb rozwojowych), określenia czy zakres tematyczny usług rozwojowych odpowiada indywidualnym potrzebom rozwojowym przedsiębiorstwa, jak również określenia, jakie są cele rozwojowe przedsiębiorstwa, które będą możliwe do osiągnięcia dzięki zrealizowaniu planowanych usług:

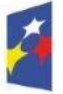

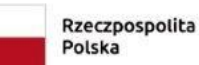

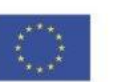

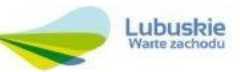

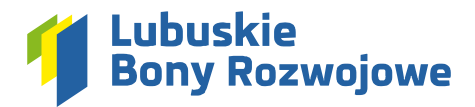

|      | PLANOWANE USŁUGI ROZWOJOWE I UZASADNIENIE POTRZEBY ICH REALIZACJI                                                                                                    |
|------|----------------------------------------------------------------------------------------------------|
| 0    | <ol> <li>Opisz tematykę wybranych usług oraz wskaż na jakiej podstawie dokonano ich wyboru (ng. dokonana analica potrzeb rozwojowych).</li> <li>Cay zakres tematyczny usług rozwojowych odpowiada indywidualnym potrzebom rozwojowym przedwjebiorstwa?</li> <li>Jakie są cele rozwojowe przedwjebiorstwa, które są możliwe do osiągnąca dzięki realizacji planowanych usług?</li> </ol> |
| OPIS | WYDDRANEL USLUDI / USLUD WRAZ Z UZABADNIENIEM (do 2000 znaków) *                                                                                                    |
|      |                                                                                                    |
|      |                                                                                                    |
|      |                                                                                                    |

Pracownicy planowani do oddelegowania na usługi rozwojowe

Wymaga określenia liczby pracowników, których Wnioskodawca planuje oddelegować na usługi, liczbę zawartych w tym kobiet oraz liczbę zawartych w tym pracowników oddelegowywanych na szkolenie z zakresu "zielonych kompetencji".

| PRACOWNICY PLANOWANI DO ODDELEGOWANA NA USLUGI ROZWOJOWE                                                                            |                                                                                                    |                                                                                                    |  |  |
|----------------------------------------------------------------------------------------------------|----------------------------------------------------------------------------------------------------|----------------------------------------------------------------------------------------------------|--|--|
| 'Zlelone kompetencje' to kompetencje or<br>sektorze zielonej gospodarki, czyli umiejęt<br>urządzeń fotowoltaicznych, naprawa i obsl | az umiejętności, które są niezbędne do obsługi działań przec<br>ności w obszarach takich jak: infrastruktura energetyczna, pr<br>uga samochodów elektrycznych, efektywność energetyczn | siębiorstwa zgodnych z zakadami ziekonej gospodarki, w tym gospodarki o obiegu zamkniętym. Są to kompetencje niezbędne do pracy w<br>ojektowanie lądowych farm wiatrowych, instaliacja farm wiatrowych, rozbudowa i dostosowanie portów przesylowych, fotowoltaka, instalowanie<br>a budynków, izolacja, recykling, technologie odnawialne. |  |  |
| LICZBA PRACOWNIKÓW OGÓŁEM *                                                                                                    | W TYM - LICZBA KOBIET *                                                                                                    | PRACOWNEY SZKOL Z ZARRESU "ZIELONYCH KWALIFIKACJ?"                                                                                                    |  |  |
|                                                                                                    |                                                                                                    |                                                                                                    |  |  |

• Zgodność stanowisk pracowników z tematyką usługi rozwojowej

Wymaga wprowadzenia uzasadnienia zgodności tematyki usługi rozwojowej lub brak takiej zgodności w odniesieniu do stanowisk obejmowanych przez pracowników.

| B zgodność stanowisk pracowników z tematyką usługi rozwojowej                                                           |                                 |
|----------------------------------------------------------------------------------------------------|---------------------------------|
| 👔 Uzasadnij zgodność tematyki usługi rozwojowej lub jej brak w odniesieniu do stanowisk obejmowanych przez pracowników. |                                 |
| UZASAANIENE (do 2000 zmislow) *                                                                                         |                                 |
|                                                                                                    |                                 |
|                                                                                                    |                                 |
|                                                                                                    |                                 |
| *-POLA WYMAGANE                                                                                                    | 🗙 Anuluj zmiany 🗸 Zapisz zmiany |

Po wprowadzeniu wszystkich niezbędnych informacji należy zapisać zmiany korzystając z przycisku **"Zapisz zmiany"** widocznego w prawym dolnym rogu formularza.

#### 6.1.9. Wnioskowana wysokość wsparcia

W tej części wniosku większość informacji uzupełnia się automatycznie na podstawie informacji wprowadzonych w poprzednich częściach wniosku. Jedyną informacją, którą należy wprowadzić jest **"Całkowita kwalifikowalna wartość usług rozwojowych w PLN"** – pole to znajduje się w sekcji **"Wnioskowana wartość wsparcia"**:

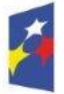

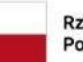

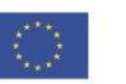

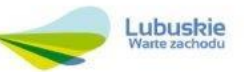

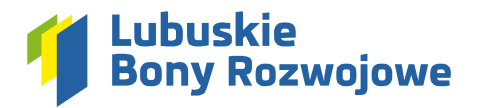

| 四 WNIOSKOWANA WARTOŚĆ WSPARCIA                                                                                                    |                                                 |                                 |  |  |  |
|----------------------------------------------------------------------------------------------------|-------------------------------------------------|---------------------------------|--|--|--|
| Podaj cakowita kwalifikowana wartość usług rozwojowych w PLN. Jako wartość kwalifikowana należy rozumieć wartość usług rozwojowych, od której obliczane jest dofinansowanie i udział wkładu własnego. Szczegółowe zasady ustalania kosztów kwalifikowanych okresla <u>610 Regularninu Natoru i Uczestrictwa w Projekcie "Lubuzkie Bony Rozwojowe"</u> . |                                                 |                                 |  |  |  |
| CAŁK. KWALIFIKOWANA WARTOŚĆ USŁUG ROZWOJOWYCH W PŁN *                                                                                                    |                                                 |                                 |  |  |  |
| % DOFINANSOWANIA                                                                                                    | WARTOŚĆ DOFINANSOWANIA W PLN (POMOC DE MINIMIS) | WARTOŚĆ WKŁADU WŁASNEGO W PLN   |  |  |  |
| 70%                                                                                                    | 0,00 PLN                                        | 0,00 PLN                        |  |  |  |
| *- POLA WYMAGANE                                                                                                    |                                                 | X Anuluj zmiany 🗸 Zapisz zmiany |  |  |  |

Po wprowadzeniu właściwej kwoty należy zapisać zmiany korzystając z przycisku **"Zapisz zmiany"** widocznego w prawym dolnym rogu formularza.

## 6.1.10. Załączniki

W tej sekcji wymagane jest wgranie odpowiednich dokumentów:

| 🕒 ZAŁĄCZP                                                         | NO                                                                                                    |
|-------------------------------------------------------------------|----------------------------------------------------------------------------------------------------|
| Proszę w<br>dokumen<br>instrukcje<br>1. Zazr<br>2. Kiko<br>3. Nad | grać dokumenty wymagane do złożenia wniosku o dofinantowanie W przypadku potzeby dodania większej ikości pików, niż domyślnie przewiduje w danej sekcji system, prosimy o przygotowanie archiwum ZIP, zawierającego dodatkowe<br>by Ubworzenie archiwum jest bardzo proste i nie wymaga zadnego dodatkowego oprogramowania. Poneje janjąd Państwo<br>wraz z obrazkami dla systemów Windows1/ / Windows10, Gost, iGG oraz Android znająd Państwo T <u>UTAJ</u><br>za z folder Jub grupę pików, które chosz u miesici w archiwum ZIP.<br>(na nie prawym przychiekiem myszy i wybierz opcję. <mark>Skompresuj do piku ZIP</mark> " (w przypadłu Windows 10, " <b>Wyślij do -&gt; Folder skompresowany (zip)</b> ").<br>jstosowa nazwę utworzonemu archiwum idodaj je jako załącznik w odpowedniej sekcji wnosku. |
| Formula                                                           | rz informacji przedstawianych przy ubieganiu się o pomoc de minimis *                                                                                                    |
| 2 Oświado                                                         | zenie dotyczące określenia statusu Przedsiębiorcy/Pracodawcy*                                                                                                    |
| 3 Zrzut da                                                        | nych Przedsiębiorstwa z konta w Bazie Usług Rozwojowych *                                                                                                    |
| Inne                                                              | O Dodaj plik                                                                                                    |
| * - POLA WYMA                                                     | SANE                                                                                                    |

- Jeśli plik powinien zostać przygotowany według ustalonego wzoru taki wzór można pobrać korzystając z przycisku "**Pobierz wzór**"
- W celu załączenia pliku należy skorzystać z przycisku "Dodaj plik" w wybranej sekcji
- Następnie w pojawiającym się okienku należy kliknąć przycisk **"Wybierz plik"** i wskazać plik z dysku, który chcemy załączyć do wniosku po jego wskazaniu zostanie on automatycznie wgrany:

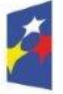

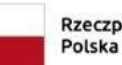

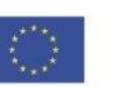

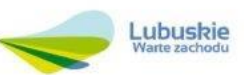

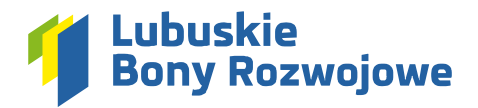

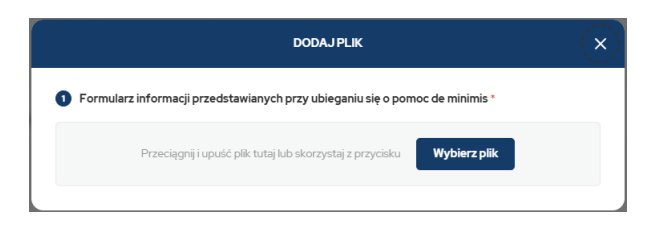

 W przypadku wgrania niewłaściwego pliku, można usunąć go korzystając z przycisku "Usuń" widocznego na liście wgranych dokumentów:

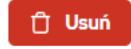

Aby wrócić do podglądu wniosku po wprowadzeniu wszystkich niezbędnych załączników wystarczy skorzystać z przycisku **"Powrót"**, widocznego w prawym dolnym rogu formularza.

#### 6.1.11. Oświadczenia

W tej sekcji wymagane jest złożenie stosownych oświadczeń.

| С обмилосиемия                                                                                                    |
|----------------------------------------------------------------------------------------------------|
| Pomoc de minimis jest limitowana - obecnie limit ten wynosi 300 tys. EUR w okresie trzech minionych lat (liczonych od dnia udzielenia pomocy). Weryfikacja otrzymanej pomocy jest możliwa na stronie UOKIK.<br>https://sudou.uokk.gov.pl/search/aidBeneficianyjsesionid-v/922eeRVS-vu2oAC33oLPNz                                                                                                    |
| Świadoma(-y) odpowiedzialności karnej za przestępstwo określone w art. 233 § 11 § 6 ustawy z dnia 6 czerwca 1997 r. – Kodeks Karny, oświadczam, że:                                                                                                    |
| 1 dane zavarte we Whiosku o dofinansowanie są zgodne z prawdą *                                                                                                    |
| 2. korzystam w pełni z praw publicznych i posiadam pełną zdolność do czynności prawnych *                                                                                                    |
| 3. zostalam/-em poinformowana/-y, że Projekt "Lubuskie Bony Rozwojowe" jest dofinansowany z Europejskiego Funduszu Społecznego Plus w ramach Regionalnego Programu Fundusze Europejskie dla Lubuskiego 2021-2027 *                                                                                                    |
| 4. zapoznałam/-em się z Regularninem Naboru i Uczestnictwa w Projekcie "Lubuskie Bony Rozwojowe" i akceptuję wszystkie jego zapisy i postanowienia *                                                                                                    |
| 5. wybierz • z pomocy de minimis w okresie minionych 3 lat (3 minione lata należy rozumieć w ten sposób, że jeśli na przykład pomoc de minimis była udzielona w dniu 5 stycznia 2024 r. względnieniu podlegała pomoc de minimis<br>i pomoc de minimis w rolnictwie lub ryboldwstwie udzielona począwszy od dnia 5 stycznia 2021 r. do 5 stycznia 2024 r. włącznie) *                                                                                                    |
| 6. wybierz • objęty postępowaniem upadłościowym *                                                                                                    |
| 7. podmiot jest zarejestrowany w Bazie Usług Rozwojowych *                                                                                                    |
| 8 pracownicy, którzy zostaną zgłoszeni do udziału w usługach rozwojowych, to personel w rozumieniu art. 5 załącznika I do Rozporządzenia Komisji (UE) nr 651/2014 z dnia 17 czerwca 2014 r. uznającego niektóre rodzaje pomocy za zgodne z<br>rynkiem wewnętrznym w zastosowaniu art. 107 i 108 Traktatu *                                                                                                    |
| 9. zobowiązuję się do nieprzerwanego prowadzenia działahości gospodarczej w okresie trwania Umowy wsparcia (działahość nie może być zamknięta lub zawieszona), a w odniesieniu do pracowników - do zapewnienia ciągłości ich zatrudnienia - na<br>co najmniej 3 miesiące przed dniem złożenia Wniosku o Bony Rozwojowe i przynajmniej do dnia zatwierdzenia Wniosku o Rozliczenie Usług.*                                                                                                    |
| 10. koszty kwalfikowalne, na które wniodkuje o dofinansowanie, nie otrzymały już finansowanie w ramach planu rozwojowego, innych unjinych programów, instrumentów, funduzzy w ramach budzetu. Unii Europejskiej lub w ramach dotacj z brajowych<br>śródków publicznych w tym. w ramach RPO (dot. inwestycji 4.41 praca zdalna) oraz Programu Fundusze Europejskie dla Rozwoju Społecznego (FERS) 2021-2027 (w zakresie zelonych kompetencji, w tym kompetencji niezbędnych do pracy w<br>sektorze zelonego ispodarki oraz zarzadzanaj i                                                                                                    |
| 11. nie wspieram w sposób bezpośredni lub pośredni działań wojennych na Ukrainie i nie jestem za nie odpowiedziałny(-a) oraz nie jestem objęty(-a) sankcjami oraz ograniczeniami bezpośredniego lub pośredniego wspierania Federacji Rosyjskiej na podstawie.*                                                                                                    |
| <ul> <li>Rozporządzenia Rady (WE) nr 765/2006 z dnia 18 maja 2006 r. Dotyczącego środków ograniczających w związku z sytuacją na Białonusi i udziałem Białonusi w greaji Rosji wobec Ukrainy;</li> <li>Rozporządzenia Rady (UE) nr 265/2014 z dnia 17 marca 2014 r. w prawie środków ograniczających w odnieuseniu od dożiałem podwiszjących treytoriałną, suwerenność i niezależność Ukrainy lub im zagrażających;</li> <li>Rozporządzenia (UE) nr 255/2014 z dnia 18 maja 2014 r. w prawie środków ograniczających w odnieuseniu od dożiałem Rozji w catalizacjem i strukcjem i strukcje</li></ul> |
| 12. wybierz • prawną możliwość odzyskania lub odliczenia poniesionego ostatecznie kosztu podatku VAT w zwiąsku z realzacją dzałań objętych Wnioskiem. Jednocześnie zobowiązuję się do zwrotu zrefundowanej w ramach Projektu części poniesionego podatku VAT, jezeł zaistnieją przesłanki umożliwające odzyskanie lub odliczenie tego podatku.*                                                                                                    |
| *- POLA WYMAGANE X Anuliti zmiany Zapisz zmiany                                                                                                    |

Po wprowadzeniu wszystkich niezbędnych informacji należy zapisać zmiany korzystając z przycisku **"Zapisz zmiany"** widocznego w prawym dolnym rogu formularza.

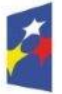

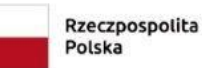

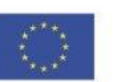

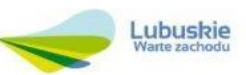

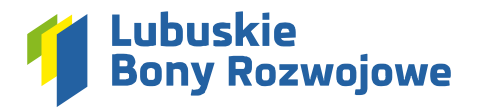

## 6.1.12. Status wniosku

W tej sekcji znaleźć można następujące informacje:

- **Nr wniosku** po wysłaniu wniosku do weryfikacji wyświetlony zostanie tu ostatecznie przypisany do wniosku numer
- **Status wniosku** pozwala śledzić na jakim etapie procesowania znajduje się dany wniosek (domyślny status przed wysłaniem go do weryfikacji to "Wersja robocza")
- Data złożenia wniosku po wysłaniu wniosku do weryfikacji wyświetlona zostanie tu data wraz z godziną jego wysłania

#### 6.1.13. Wysłanie wniosku do weryfikacji

W celu wysłania wniosku do weryfikacji należy uzupełnić wszystkie wymagane dane w poszczególnych sekcjach wniosku, a następnie skorzystać z przycisku **"Zatwierdź dane i wyślij wniosek"** dostępnego na ekranie podglądu wniosku, w sekcji **"Status wniosku"**:

| 💿 Status wniosku                                         |                                                                                          |                                   |
|----------------------------------------------------------|------------------------------------------------------------------------------------------|-----------------------------------|
| Nr wniosku:<br>Status wniosku:<br>Data złożenia wniosku: | Stokc/8/09/2024<br>Wersja robocza<br>Wniosek o dofinansowanie nie zostal jeszcze złożony |                                   |
|                                                          |                                                                                          | ✓ Zatwierdz dane i wyślij wniosek |

#### 6.1.14. Pobranie wniosku o dofinansowanie w PDF

Po zatwierdzeniu wniosku, na ekranie podglądu (pod "Statusem wniosku") pojawi się nowa sekcja zatytułowana "Wniosek o dofinansowanie w PDF". Z jej poziomu możliwe jest pobranie wysłanego wniosku na dysk komputera w formie pliku PDF.

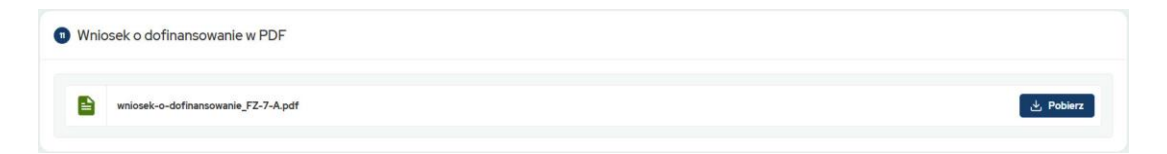

#### 6.1.15. Procesowanie wniosku

Na etapie procesowania wniosku system wyśle odpowiednie powiadomienia automatycznie, a w razie wystąpienia takiej potrzeby Operator skontaktuje się z użytkownikiem za pośrednictwem modułu **"Wiadomości"** (pkt. 5).

#### 6.2. Lista wniosków

Dostępny w menu bocznym w sekcji **"Wnioski o dofinansowanie"** dział **"Lista wniosków"** umożliwia wygodny wgląd w listę wszystkich złożonych za pośrednictwem systemu wniosków o dofinansowanie:

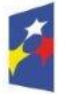

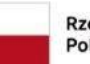

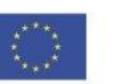

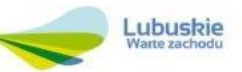

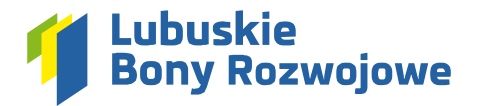

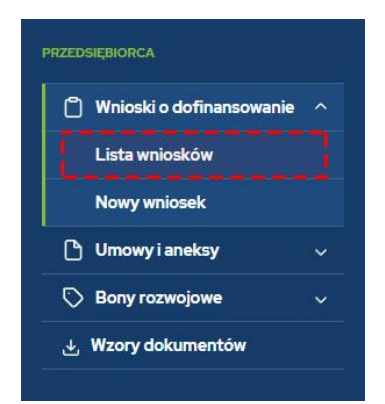

Widoczna tam tabela zapewnia możliwość sprawnego śledzenia zmian statusów dla poszczególnych wniosków bez potrzeby przechodzenia do podglądu danego wniosku. W przypadku dużej ilości złożonych wniosków możliwe jest również skorzystanie z umieszczonej nad tabelą wyszukiwarki pozwalającej np. odnaleźć wniosek o konkretnym numerze, złożony w danym okresie, dotyczący konkretnego rodzaju usługi rozwojowej czy wniosek o określonym statusie.

Aby przejść do podglądu wybranego wniosku wystarczy skorzystać z przycisku **"Zobacz"** dostępnego w kolumnie **"Akcje"** po prawej stronie tabeli:

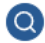

#### 6.3. Kopia istniejącego wniosku

Jeżeli nowo tworzony wniosek wymaga w dużej mierze wprowadzenia takich samych danych jak jeden z uprzednio złożonych wniosków, możliwe jest utworzenie kopii takiego wniosku i zmodyfikowanie jedynie tych danych lub załączników, które tego wymagają. Utworzenie kopii można zainicjować na dwa sposoby:

#### 6.3.1. Lista wniosków

Z poziomu listy wniosków, korzystając z przycisku **"Utwórz kopię wniosku"** w kolumnie **"Akcje"** po prawej stronie tabeli:

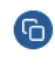

## 6.3.2. Podgląd wniosku

Z poziomu podglądu wniosku, korzystając z przycisku **"Utwórz kopię wniosku"** wyświetlanego w górnej części ekranu na poniższym komunikacie:

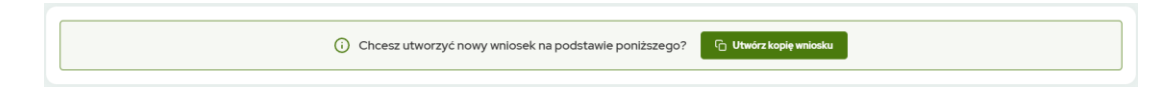

**UWAGA:** Kopię można tworzyć wyłącznie na bazie wniosków o następujących statusach:

"Zatwierdzony", "Odrzucony", "Wycofany", "Umowa wygenerowana", "Umowa podpisana", "Umowa zakończona", "Umowa anulowana".

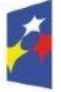

Fundusze Europejskie dla Lubuskiego

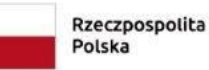

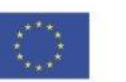

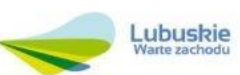

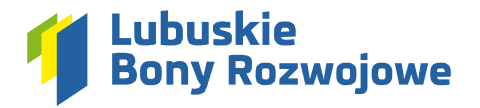

## 7. Podpisanie umowy

Dostępny w menu bocznym w sekcji **"Umowy i aneksy"** dział **"Lista umów"** umożliwia wygodny wgląd w listę wszystkich utworzonych na rzecz Wnioskodawcy umów:

| ۵ | Wnioski o dofinansowanie |   |
|---|--------------------------|---|
| ß | Umowy i aneksy           |   |
|   | Lista umów               |   |
|   | Lista aneksów            |   |
| 0 | Bony rozwojowe           | ~ |

7.1. Po udostępnieniu umowy do podpisania przez Operatora, Wnioskodawca otrzyma stosowne powiadomienie, a na "Liście umów" pojawi się odnośnik do utworzonego dokumentu:

| NRUMOWY     | NR WNIOSKU | RODZAJ USŁUGI ROZWOJOWEJ                                     | KWOTA CAŁKOWITA | KWOTA DOFINANSOWANIA | STATUSUMOWY                | AKCJE |
|-------------|------------|--------------------------------------------------------------|-----------------|----------------------|----------------------------|-------|
| FZ/25/A/U16 | FZ/25/A    | Typ A - Szkolenia / doradztwo z zakresu kompetencji miękkich | 6 000,00 PLN    | 4 200,00 PLN         | Udostępniona do podpisania | 0     |

**7.2.** Aby zweryfikować treść umowy, należy przejść do podglądu korzystając z przycisku **"Zobacz"** dostępnego w kolumnie **"Akcje"** po prawej stronie tabeli:

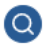

**7.3.** W górnej części podglądu umowy znajduje się sekcja **"Wzór umowy dla Przedsiębiorcy"** umożliwiająca pobranie wzoru umowy za pomocą przycisku **"Pobierz"**. Umowę można podpisać na miejscu, w siedzibie Operatora lub korzystając z podpisu cyfrowego. W przypadku chęci podpisania umowy w siedzibie Operatora należy skontaktować się z nim za pośrednictwem modułu **"Wiadomości"** (pkt. 5).

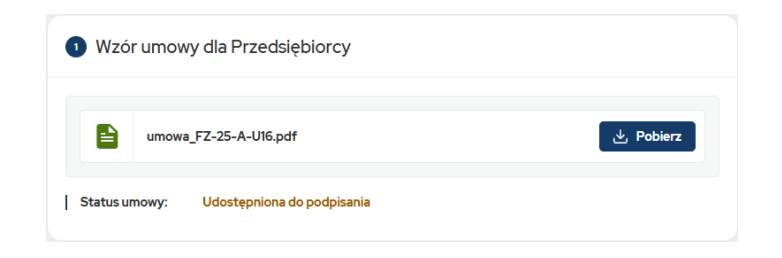

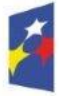

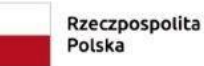

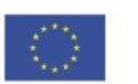

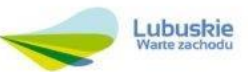

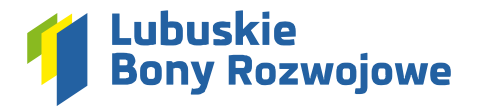

**7.4.** Umowę podpisaną podpisem cyfrowym należy wgrać w sekcji **"Umowa podpisana przez Przedsiębiorcę"** korzystając z przycisku **"Dodaj plik"**, a następnie wysłać do Operatora korzystając z przycisku **"Wyślij umowę"**:

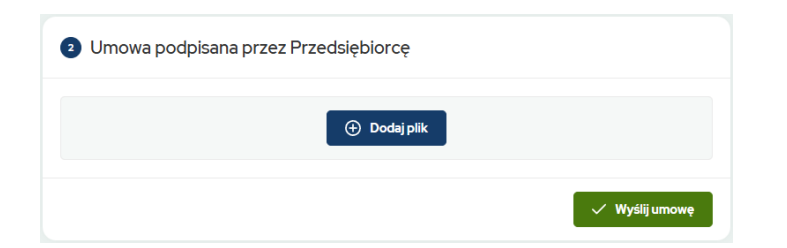

**7.5.** Po podpisaniu umowy podpisem cyfrowym przez Operatora, na ekranie podglądu pojawi się nowa sekcja: **"Umowa podpisana przez obie strony"**. Z jej poziomu za pomocą przycisku **"Pobierz"** możliwe jest pobranie obustronnie podpisanego dokumentu:

| 3 Umo | owa podpisana przez obie strony |             |
|-------|---------------------------------|-------------|
|       | umowa_FZ-7-A-U3.pdf (294,15 kB) | بغ. Pobierz |

#### 8. Podpisanie aneksu

Dostępny w menu bocznym w sekcji **"Umowy i aneksy"** dział **"Lista aneksów"** umożliwia wygodny wgląd w listę wszystkich utworzonych na rzecz Wnioskodawcy aneksów:

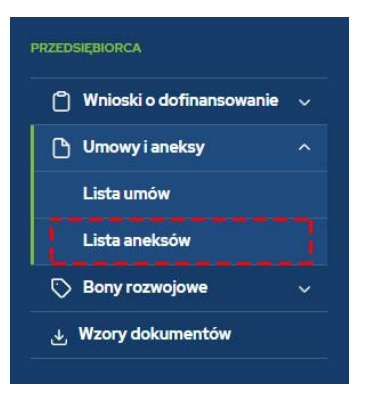

**8.1.** Po udostępnieniu aneksu do podpisania przez Operatora, Wnioskodawca otrzyma stosowne powiadomienie, a na **"Liście aneksów"** pojawi się odnośnik do utworzonego dokumentu:

| NR ANEKSU  | NR UMOWY    | RODZAJ USŁUGI ROZWOJOWEJ                                     | NOWA KWOTA CAŁKOWITA | NOWA KWOTA DOFINANS. | STATUS ANEKSU              | AKCJE |
|------------|-------------|--------------------------------------------------------------|----------------------|----------------------|----------------------------|-------|
| Aneks nr 1 | FZ/25/A/U16 | Typ A - Szkolenia / doradztwo z zakresu kompetencji miękkich | 4 800,00 PLN         | 3 360,00 PLN         | Udostępniony do podpisania | 0     |
|            |             |                                                              |                      |                      |                            |       |

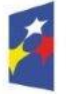

Fundusze Europejskie dla Lubuskiego

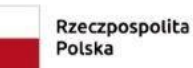

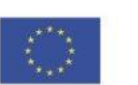

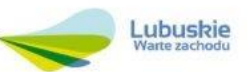

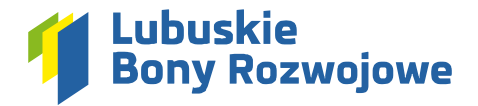

**8.2.** Aby zweryfikować treść aneksu, należy przejść do podglądu korzystając z przycisku **"Zobacz"** dostępnego w kolumnie **"Akcje"** po prawej stronie tabeli:

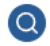

**8.3.** W górnej części podglądu aneksu znajduje się sekcja **"Wzór aneksu dla Przedsiębiorcy"** umożliwiająca pobranie wzoru aneksu za pomocą przycisku **"Pobierz"**. Aneks można podpisać na miejscu, w siedzibie Operatora lub korzystając z podpisu cyfrowego. W przypadku chęci podpisania aneksu w siedzibie Operatora należy skontaktować się z nim za pośrednictwem modułu **"Wiadomości"** (pkt. 5).

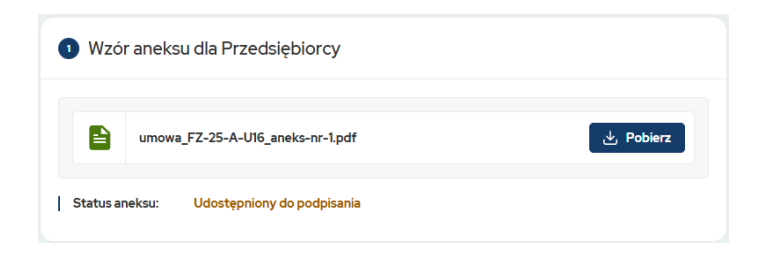

**8.4.** Aneks podpisany podpisem cyfrowym należy wgrać w sekcji **"Aneks podpisany przez Przedsiębiorcę"** korzystając z przycisku **"Dodaj plik"**, a następnie wysłać do Operatora korzystając z przycisku **"Wyślij aneks"**:

| 2 Aneks podpisany przez Przedsiębiorcę |                |
|----------------------------------------|----------------|
| 💮 Dodaj plik                           |                |
|                                        | 🗸 Wyślij aneks |

8.5. Po podpisaniu aneksu podpisem cyfrowym przez Operatora, na ekranie podglądu pojawi się nowa sekcja:
"Aneks podpisany przez obie strony". Z jej poziomu za pomocą przycisku "Pobierz" możliwe jest pobranie obustronnie podpisanego dokumentu:

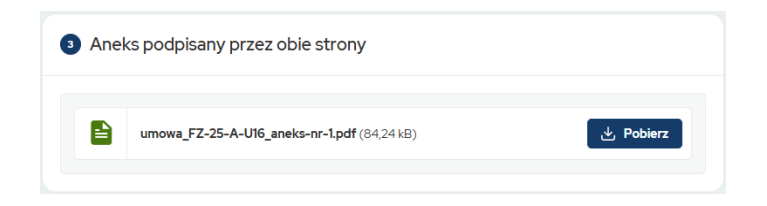

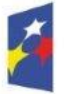

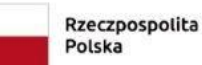

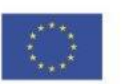

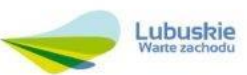

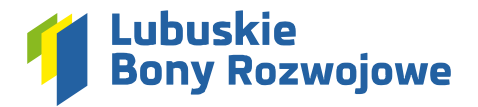

## 9. Składanie Wniosku o Bony rozwojowe

Możliwość zarządzania składanymi wnioskami o dofinansowanie dostępna jest w menu bocznym, w sekcji "Przedsiębiorca".

#### 9.1. Nowy wniosek

#### 9.1.1. Tworzenie nowego wniosku

W celu utworzenia nowego wniosku o bony rozwojowe należy kliknąć widoczną w menu bocznym pozycję **"Bony rozwojowe"**, a następnie dział **"Nowy wniosek"**. Spowoduje to utworzenie szkicu wniosku (wersji roboczej), który wymagał będzie wprowadzenia wszystkich danych niezbędnych do ostatecznego złożenia wniosku. Wniosek o bony generowany jest na podstawie podpisanej umowy.

| ۵          | Wnioski o dofinansowanie | ~ |
|------------|--------------------------|---|
| ۵          | Umowy i aneksy           |   |
| $\bigcirc$ | Bony rozwojowe           |   |
|            | Lista wniosków           |   |
|            | Nowy wniosek             |   |
|            | Przyznane bony           |   |

## 9.1.2. Edycja utworzonego szkicu

Na ekranie podglądu tworzonego wniosku przy sekcjach, które wymagają uzupełnienia brakujących informacji widnieje stosowny komunikat:

| ir usrugi rozwojowej:<br>Ir ID wsparsja:            |                                                   |
|-----------------------------------------------------|---------------------------------------------------|
| lodzaj uslugi rozwojowaj:                           |                                                   |
| orma usługi rozwojowej:                             |                                                   |
| lazwa usługi rozwojowej:                            |                                                   |
| ena netto usługi rozwojowej:                        |                                                   |
| ena brutto usługi rozwojowej:                       |                                                   |
| ata rozpoczęcia usługi rozwojowej:                  |                                                   |
| łata zakończenia usługi rozwojowej:                 |                                                   |
| lazwa Dostawcy Usług:                               |                                                   |
| dres e-mail Dostawcy Usług:                         |                                                   |
| harakter usługi rozwojowej:                         |                                                   |
| zczegołowe uzasadnienie wyboru usługi<br>ozwojowej: |                                                   |
|                                                     |                                                   |
|                                                     | Sekcja wymaga uzupełnienia brakujących informacji |
|                                                     |                                                   |

Aby przejść do edycji danych, należy kliknąć przycisk **"Edytuj dane"** widoczny w prawym dolnym rogu wybranej sekcji.

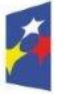

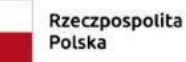

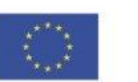

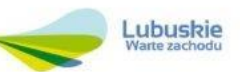

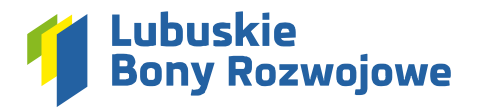

## 9.1.3. Specyfikacja usługi

W tej sekcji wymagane jest wprowadzenie parametrów usługi rozwojowej, na którą Wnioskodawca chce wysłać pracowników:

| SPECYFIKACJA USŁUGI                                                    |                                                                         |                                                        |                                     |   |
|------------------------------------------------------------------------|-------------------------------------------------------------------------|--------------------------------------------------------|-------------------------------------|---|
| Cenę netto oraz cenę brutto usługi rozwojowej należ                    | y podać przemnożoną przez ilość uczestników.                            |                                                        |                                     |   |
| NR USŁUGI ROZWOJOWEJ *                                                 | NR ID WSPARCIA *                                                        | RODZAJ USŁUGI ROZWOJOWEJ*                              | FORMA USŁUGI ROZWOJOWEJ*            |   |
|                                                                        | 100000110-000011                                                        | A – Szkolenia / doradztwo z zakresu kompetencji mięk 💌 | wybierz                             | - |
| NAZWA USŁUGI ROZWOJOWEJ*                                               |                                                                         |                                                        |                                     |   |
|                                                                        |                                                                         |                                                        |                                     |   |
| CENA NETTO USŁUGI ROZWOJOWEJ (łącznie dla wszystkich<br>uczestników) * | CENA BRUTTO USŁUGI ROZWOJOWEJ (łącznie dla wszystkich<br>uczestników) * | DATA ROZPOCZĘCIA USŁUGI ROZWOJOWEJ*                    | DATA ZAKOŃCZENIA USŁUGI ROZWOJOWEJ* |   |
|                                                                        |                                                                         | dd.mm.rrrr 📛                                           | dd.mm.rrrr                          | 8 |
| NAZWA DOSTAWCY USŁUG *                                                 |                                                                         |                                                        |                                     |   |
|                                                                        |                                                                         |                                                        |                                     |   |
| ADRES E-MAIL DOSTAWCY USEUG *                                          | CHARAKTER USŁUGI ROZWOJOWEJ*                                            |                                                        |                                     |   |
|                                                                        | wybierz                                                                 | •                                                      |                                     |   |

- Nr usługi rozwojowej
- Nr ID wsparcia uzupełniany automatycznie na podstawie danych z umowy
- Rodzaj usługi rozwojowej uzupełniany automatycznie na podstawie danych z umowy
- Forma usługi rozwojowej możliwe do wyboru opcje to: "Stacjonarna", "Zdalna w czasie rzeczywistym", "Mieszana"
- Nazwa usługi rozwojowej
- Cena netto usługi rozwojowej podawana łącznie dla wszystkich uczestników
- Cena brutto usługi rozwojowej podawana łącznie dla wszystkich uczestników
- Data rozpoczęcia usługi rozwojowej
- Data zakończenia usługi rozwojowej
- Nazwa dostawcy usług
- Adres e-mail dostawcy usług
- **Charakter usługi rozwojowej** możliwe do wyboru opcje to: "Otwarta" oraz "Zamknięta", w przypadku wyboru opcji "Zamknięta" konieczne będzie uzasadnienie zamkniętego charakteru usługi
- Szczegółowe uzasadnienie wyboru usługi rozwojowej uzasadnienie, iż zakres tematyczny odpowiada indywidualnym potrzebom rozwojowym przedsiębiorstwa, przy czym w polu tym należy określić cele rozwojowe przedsiębiorstwa, które są możliwe do osiągnięcia dzięki realizacji danej usługi rozwojowej; w przypadku, gdy właściciel oddelegowuje na usługę swoich pracowników – należy wskazać zasadność udziału wskazanych osób w danej usłudze

W celu zatwierdzenia wprowadzonych informacji należy skorzystać z przycisku **"Zapisz zmiany"**, widocznego w prawym dolnym rogu formularza.

## 9.1.4. Dane uczestników

W tej sekcji należy podać dane pracowników wysyłanych na usługę rozwojową przez Wnioskodawcę:

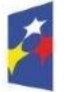

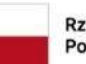

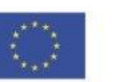

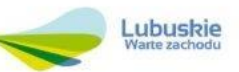

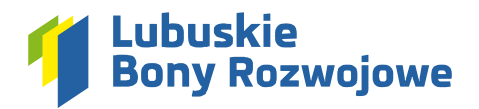

| rwatel/-karp*<br>wybierz • |
|----------------------------|
| wybierz •                  |
| wybierz 🔹                  |
|                            |
|                            |
| 🕂 Dodaj uczestnika         |
| + Dodaj uczestnika         |

- Imię
- Nazwisko
- Płeć możliwe do wyboru opcje to: "Kobieta" oraz "Mężczyzna"
- Obywatel/-ka RP możliwe do wyboru opcje to: "Tak" oraz "Nie"
- PESEL
- Stanowisko
- Forma zatrudnienia możliwe do wyboru opcje to: "Umowa o pracę", "Umowa cywilno-prawna", "Właściciel, wspólnik" oraz "Inna" (wymagane podanie, jaka)

Aby zatwierdzić wprowadzone dane należy skorzystać z przycisku "Dodaj osobę".

Podsumowanie wprowadzonych danych pojawi się nad formularzem, umożliwiając tym samym wprowadzenie danych kolejnej osoby.

W celu zatwierdzenia wprowadzonych informacji należy skorzystać z przycisku **"Zapisz zmiany"**, widocznego w prawym dolnym rogu formularza.

## 9.1.5. Załączniki

W tej sekcji wymagane jest wgranie odpowiednich dokumentów:

| La zalaczanki                                                                                                    |
|----------------------------------------------------------------------------------------------------|
| Trouge nyol z dokumenty, nyornagane do złozenia wisoku o dofranzowane. W pogusku podzaty dokane nejszaj kolo plákon niż domychine przemócje na dnej oski system, przamy o pogotowane anti-marzi z dokane nejszaj kolo plákon niż domychine przemócje na dnej oski system, przamy o pogotowane anti-marzi do kolo przemowania. Prziewi przemowania Prziewi przemowania Prziewi Przewi przemowania Prziewi Przewi Przewi |
| Oskidszanie s bralu końfliku interestie pomjędzy Przedzejbiorca / Przodzewcą z Distawcą Ubług*     Oskidszanie s bralu końfliku interestie pomjędzy Przedzejbiorca / Przodzewcą Ubług*     Oskidszanie s bralu końfliku interestie pomjędzy Przedzejbiorca / Przodzewcą Ubług*                                                                                                    |
| Oliviidateele kazetteks projektu                                                                                                    |
| O Deckapelie dotyczące dotepu do platformy skoleniowej (colyczy w przypodłu udrug zbierę w czore rzeczyneżny interzanej)                                                                                                    |
| Dodaj prik      Dodaj prik      Dolazmenty dotyczące zatrudnienia pracowników (conyczy jedynie tytacji w której pracownicy będy kozystać z unity trobingowych)                                                                                                    |
| W przypadku Utrosyło przepi<br>• erroswo przepi<br>• uposem przepieka do ukrajieczeń upokrznych<br>• przepieku amory symkupament<br>• umosa cytrkiepament<br>• umosa cytrkiepament                                                                                                    |
| Exet sets: (catoris (catoris (cato |
| Karta uologi uyganerowana z BUR -                                                                                                    |
| © Dodgipik                                                                                                    |
|                                                                                                    |

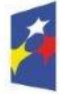

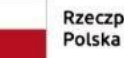

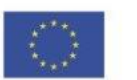

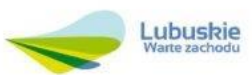

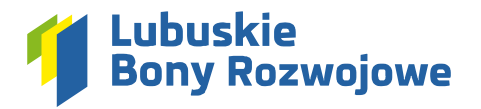

- Jeśli plik powinien zostać przygotowany według ustalonego wzoru taki wzór można pobrać korzystając z przycisku **"Pobierz wzór"**
- W celu załączenia pliku należy skorzystać z przycisku "Dodaj plik" w wybranej sekcji
- Następnie w pojawiającym się okienku należy kliknąć przycisk **"Wybierz plik"** i wskazać plik z dysku, który chcemy załączyć do wniosku po jego wskazaniu zostanie on automatycznie wgrany:

| DODAJPLIK                                                                     | $-(\mathbf{x})$ |
|-------------------------------------------------------------------------------|-----------------|
| 2 Oświadczenie Uczestnika projektu                                            |                 |
| Przeciągnji i upuść plik tutaj lub skorzystaj z przycisku <b>Wybierz plik</b> |                 |
|                                                                               |                 |

 W przypadku wgrania niewłaściwego pliku, można usunąć go korzystając z przycisku "Usuń" widocznego na liście wgranych dokumentów:

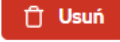

Aby wrócić do podglądu wniosku po wprowadzeniu wszystkich niezbędnych załączników wystarczy skorzystać z przycisku **"Powrót"**, widocznego w prawym dolnym rogu formularza.

#### 9.1.6. Status wniosku

W tej sekcji znaleźć można następujące informacje:

- **Nr wniosku** po wysłaniu wniosku do weryfikacji wyświetlony zostanie tu ostatecznie przypisany do wniosku numer
- **Status wniosku** pozwala śledzić na jakim etapie procesowania znajduje się dany wniosek (domyślny status przed wysłaniem go do weryfikacji to "Wersja robocza")
- Data złożenia wniosku po wysłaniu wniosku do weryfikacji wyświetlona zostanie tu data wraz z godziną jego wysłania

#### 9.1.7. Wysłanie wniosku do weryfikacji

W celu wysłania wniosku do weryfikacji należy uzupełnić wszystkie wymagane dane w poszczególnych sekcjach wniosku, a następnie skorzystać z przycisku **"Zatwierdź dane i wyślij wniosek"** dostępnego na ekranie podglądu wniosku, w sekcji **"Status wniosku"**:

| 4 Status wniosku                                         |                                                                                           |                                 |
|----------------------------------------------------------|-------------------------------------------------------------------------------------------|---------------------------------|
| Nr wniosku:<br>Status wniosku:<br>Data złożenia wniosku: | Srkic/45/10/2024<br>Wersja robocza<br>Wniosek o bony rozwojowe nie został jeszcze złożony |                                 |
|                                                          |                                                                                           | Zatwierdź dane i wyślij wniosek |

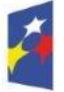

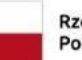

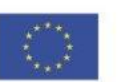

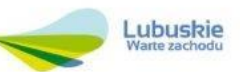

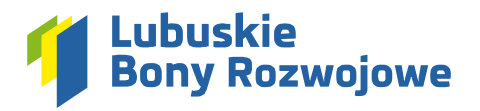

## 9.1.8. Pobranie wniosku o bony rozwojowe w PDF

Po zatwierdzeniu wniosku, na ekranie podglądu (pod "Statusem wniosku") pojawi się nowa sekcja zatytułowana "Wniosek o bony rozwojowe w PDF". Z jej poziomu możliwe jest pobranie wysłanego wniosku na dysk komputera w formie pliku PDF.

| Wniosek o bony rozwojowe w PDF          |            |  |  |  |  |  |
|-----------------------------------------|------------|--|--|--|--|--|
| wnlosek-o-bony-rozwojowe_FZ-7-A-Z28.pdf | 날, Pobierz |  |  |  |  |  |

### 9.1.9. Pobieranie bonów rozwojowych

Po wygenerowaniu bonów rozwojowych można odczytać ich numery lub pobrać je w formie pliku PDF z poziomu podglądzie wniosku o bony, w sekcji **"Bony rozwojowe"**. Bony można pobierać pojedynczo, korzystając z przycisku **"Pobierz**" dostępnego w kolumnie **"Akcje"** po prawej stronie tabeli:

## \*

Możliwe jest również pobranie bonów wszystkich uczestników szkolenia w jednym zbiorczym dokumencie PDF, korzystając z widocznego nad tabelą przycisku **"Pobierz wszystkie"**:

| 6 Bony rozwojowe |            |              |                |               | 🕁 Pobierz wszystkie |  |  |
|------------------|------------|--------------|----------------|---------------|---------------------|--|--|
| Jan Kowal        |            |              |                |               |                     |  |  |
| NR BONU          | DATA       | WARTOŚĆ BONU | ROZLICZENIE WG | STATUS        | AKCJE               |  |  |
| FZ/1/C/Z13-1     | 02.10.2024 | 200,00 PLN   | Ceny netto     | Nierozliczony | 3                   |  |  |
| FZ/I/C/Z13-2     | 02.10.2024 | 200,00 PLN   | Ceny netto     | Nierozliczony | 3                   |  |  |
| FZ/I/C/ZI3-3     | 02.10.2024 | 200,00 PLN   | Ceny netto     | Nierozliczony | 3                   |  |  |
| FZ/I/C/Z13-4     | 0210.2024  | 200,00 PLN   | Ceny netto     | Nierozliczony | ٠                   |  |  |
| FZ/I/C/Z13-5     | 02.10.2024 | 200,00 PLN   | Ceny netto     | Nierozliczony | ٠                   |  |  |
| FZ/I/C/Z13-6     | 02.10.2024 | 200,00 PLN   | Ceny netto     | Nierozliczony | ٠                   |  |  |
| FZ/I/C/ZI3-7     | 02.10.2024 | 200,00 PLN   | Ceny netto     | Nierozliczony | Ł                   |  |  |
| FZ/I/C/Z13-8     | 02.10.2024 | 200,00 PLN   | Ceny netto     | Nierozliczony | ۲                   |  |  |

#### 9.1.10. Procesowanie wniosku

Na etapie procesowania wniosku system wyśle odpowiednie powiadomienia automatycznie, a w razie wystąpienia takiej potrzeby Operator skontaktuje się z użytkownikiem za pośrednictwem modułu **"Wiadomości"** (pkt. 5).

#### 9.2. Lista wniosków

Dostępny w menu bocznym w sekcji **"Wnioski o bony rozwojowe"** dział **"Lista wniosków"** umożliwia wygodny wgląd w listę wszystkich złożonych za pośrednictwem systemu wniosków o dofinansowanie:

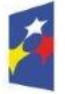

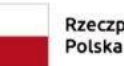

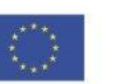

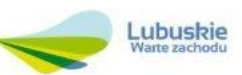

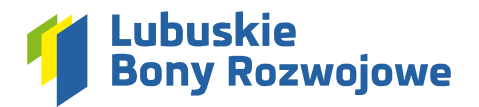

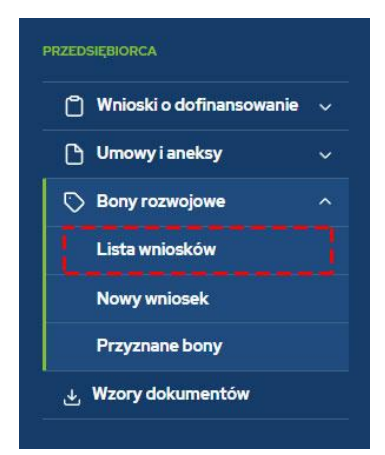

Widoczna tam tabela zapewnia możliwość sprawnego śledzenia zmian statusów dla poszczególnych wniosków bez potrzeby przechodzenia do podglądu danego wniosku. W przypadku dużej ilości złożonych wniosków możliwe jest również skorzystanie z umieszczonej nad tabelą wyszukiwarki pozwalającej np. odnaleźć wniosek o konkretnym numerze, dotyczący konkretnego ID wsparcia, złożony w danym okresie, dotyczący konkretnego rodzaju usługi rozwojowej czy wniosek o określonym statusie.

Aby przejść do podglądu wybranego wniosku wystarczy skorzystać z przycisku **"Zobacz"** dostępnego w kolumnie **"Akcje"** po prawej stronie tabeli:

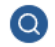

## 9.3. Kopia istniejącego wniosku

Jeżeli nowo tworzony wniosek wymaga w dużej mierze wprowadzenia takich samych danych jak jeden z uprzednio złożonych wniosków, możliwe jest utworzenie kopii takiego wniosku i zmodyfikowanie jedynie tych danych lub załączników, które tego wymagają. Utworzenie kopii można zainicjować na dwa sposoby:

#### 9.3.1. Lista wniosków

Z poziomu listy wniosków, korzystając z przycisku **"Utwórz kopię wniosku"** w kolumnie **"Akcje"** po prawej stronie tabeli:

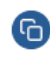

## 9.3.2. Podgląd wniosku

Z poziomu podglądu wniosku, korzystając z przycisku **"Utwórz kopię wniosku"** wyświetlanego w górnej części ekranu na poniższym komunikacie:

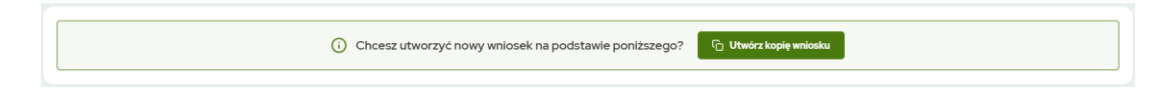

**UWAGA:** Kopię można tworzyć wyłącznie na bazie wniosków o następujących statusach: "Zatwierdzony", "Odrzucony", "Wycofany", "Bony wygenerowane", "Bony zrealizowane", "Bony anulowane".

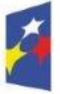

Fundusze Europejskie dla Lubuskiego

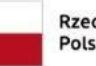

Rzeczpospolita Polska

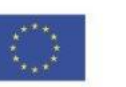

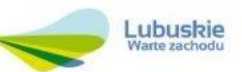

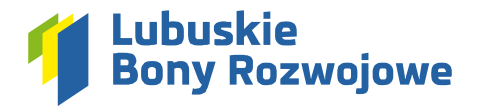

## 9.4. Przyznane bony

Dostępny w menu bocznym w sekcji **"Bony rozwojowe"** dział **"Przyznane bony"** umożliwia wygodny wgląd w listę wszystkich wygenerowanych na rzecz Wnioskodawcy bonów rozwojowych:

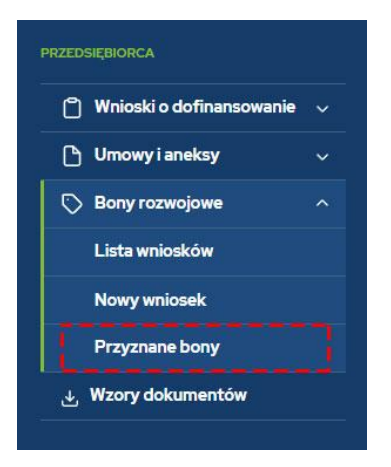

Widoczna tam tabela zapewnia możliwość sprawnego śledzenia zmian statusów dla poszczególnych bonów rozwojowych. Umieszczona nad tabelą wyszukiwarka pozwala łatwo odnaleźć konkretne pozycje np. odnaleźć wniosek bony o konkretnych numerach, przypisane do konkretnej umowy, wygenerowane dla usługi o konkretnym ID czy o konkretnym statusie.

Przyciski dostępne w kolumnie **"Akcje"** umieszczonej po prawej stronie tabeli umożliwiają przejście do wniosku, w ramach którego wygenerowany został dany bon lub pobranie go na dysk komputera w formie pliku PDF:

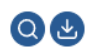

## 10. Wzory dokumentów

W tym dziale możliwe jest pobranie wzorów dokumentów, które należy wypełnić i dołączyć do składanych wniosków, odpowiednio: dla wniosków o dofinansowanie i dla wniosków o bony rozwojowe. Wzory te można również pobrać podczas wypełniania wniosku w sekcji **"Załączniki"**.

| U WNI | 🗋 WNIOSKI O DOFINANSOWANIE                                                                                 |           |  |  |  |  |
|-------|----------------------------------------------------------------------------------------------------|-----------|--|--|--|--|
|       | Formularz informacji przedstawianych przy ubieganiu się o pomoc de minimis (62,57 kB)                      | 🕁 Pobierz |  |  |  |  |
|       | Oświadczenie dotyczące określenia statusu Przedsiębiorcy/Pracodawcy (13),64 kB)                            | 🛃 Pobierz |  |  |  |  |
|       | Oświadczenie w przedmiocie upoważnienia osoby do kontaktu (120,27 kB)                                      | 난 Pobierz |  |  |  |  |
|       |                                                                                                    |           |  |  |  |  |
| L BON | Y ROZWOJOWE                                                                                                |           |  |  |  |  |
|       | Oświadczenie o braku konfliktu Interesów pomiędzy Przedsiębiorcą / Pracodawcą a Dostawcą Usług ((23,42 kB) | 🕁 Pobierz |  |  |  |  |
|       | Oświadczenie Uczestnika projektu (129,47 kB)                                                               | 🛃 Pobierz |  |  |  |  |
|       | Oświadczenie dotyczące dostępu do platformy szkoleniowej (387,81kB)                                        | 🛃 Pobierz |  |  |  |  |

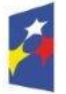

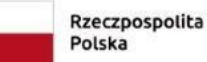

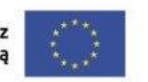

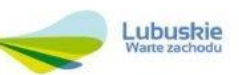